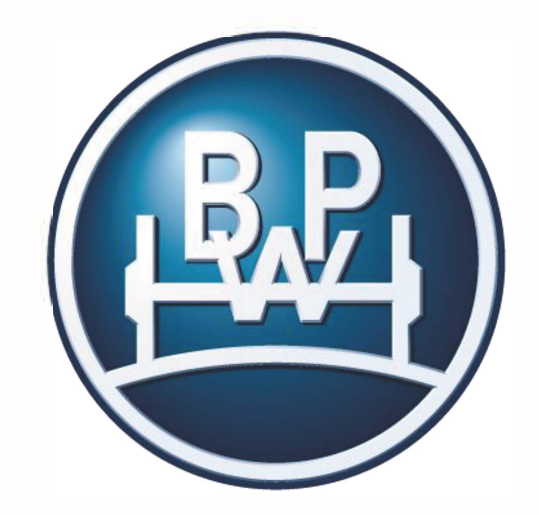

# wethinktransport

Las marcas del Grupo BPW: BPW | ERMAX | HBN-Teknik | HESTAL | ídem telematics

#### MyBPW – PORTAL DE CLIENTE Manual de cliente - usuario

BPW KG, Noviembre 2021 (Version 1.0)

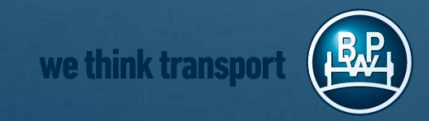

### ¿Cómo le ayuda el portal de cliente?

01 General / Cambios

02 <u>Nuevo usuario de portal</u>

**03** Acceso / Cierre de sesión

04 Gestión de contraseñas

05 <u>Recambios y listas de piezas</u>

6 Sustitución de referencias

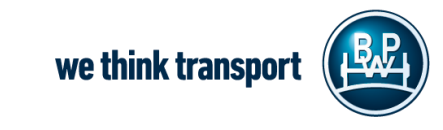

# 01 General / Cambios

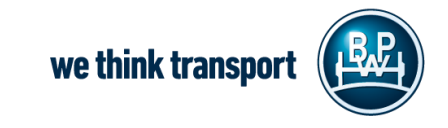

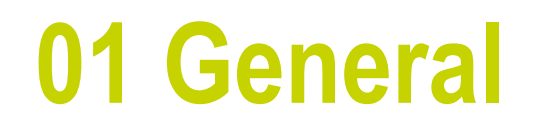

Querido usuario,

en las siguientes páginas encontrará una aproximación a las funciones - características de MyBPW. Hemos rediseñado el portal de clientes para poder ofrecerle más servicios a través de este canal en un futuro próximo.

Esperamos sus comentarios y que disfrute de su uso.

#### El equipo BPW KG

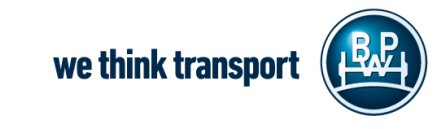

### 01 General – Cambios

- Qué hay que hacer después del corte técnico?
  - Los usuarios deben restablecer su contraseña tras el corte
  - Cómo restablecer su contraseña: <u>aquí</u>
  - Nota para Grupo BPW: Si ya es usuario de BPW Collaboration use sus datos en el siguiente botón en la página de registro:

#### ¿Qué más novedades hay?

- La búsqueda de recambios para vehículos comerciales y agrícolas se agrupa ahora en una sola función
- Nueva función: enlace a la aplicación "Garantía en línea"
- Nuevo aspecto de la interfaz de usuario y mayor seguridad
- Mobile First puede usarse en todas las variantes de ordenadores de sobremesa, smartphones y tablets

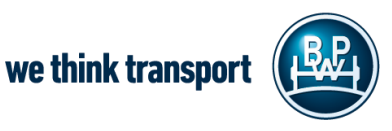

Or sign in with your BPW Company Login

Sign in as BPW Employee

### 01 General – Cambios

#### ordenador

En la vista de ordenador puede utilizar el menú de navegación de la izquierda

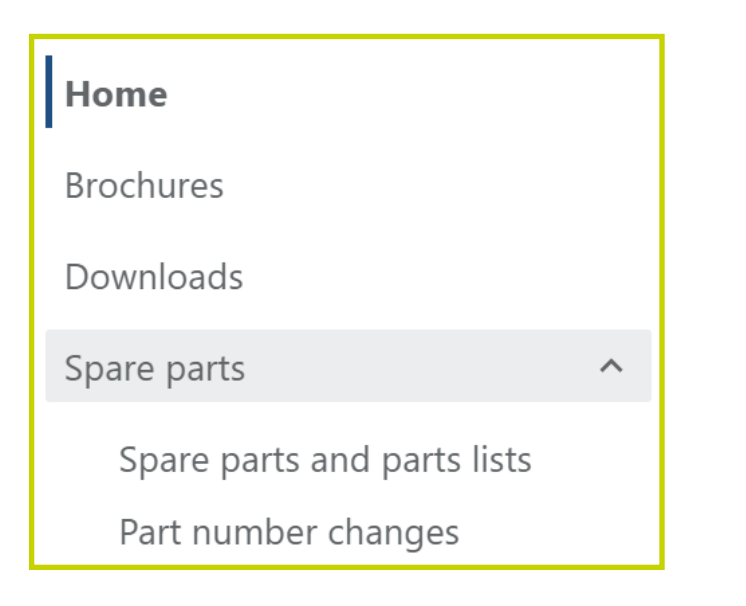

#### móvil

- En la versión móvil, aparece el llamado "menú hambuguesa"
- Haga click y los elementos del menú se expandirán

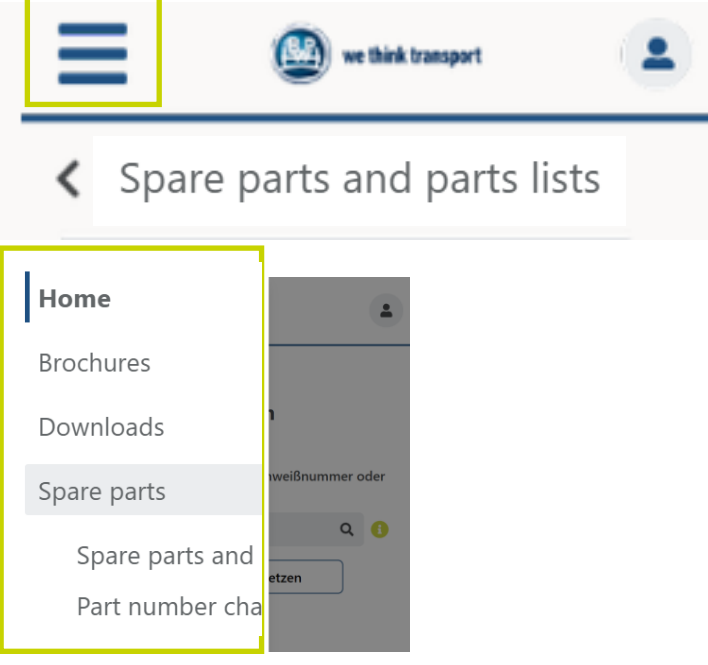

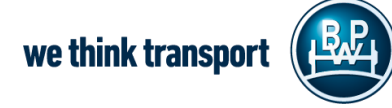

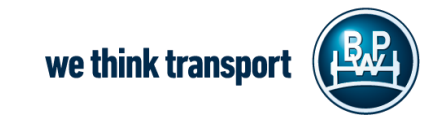

\_ 1. Haga click en el botón "Register here"

\_ Será redireccionado a otro formulario

2. Seleccione "Sign up now"

#### Your Access to MyBPW

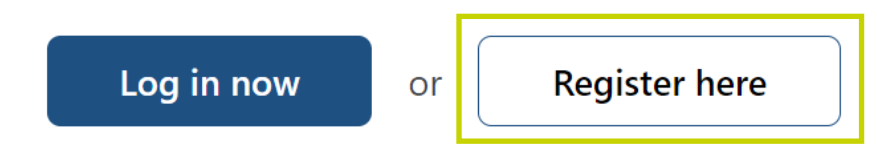

#### Please fill in your access data

Email

Password

Forgot your password?

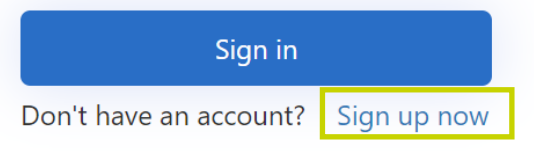

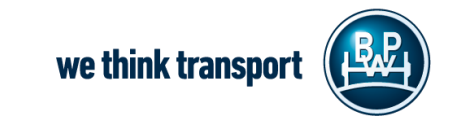

- 3. Introduzca aquí su email.
  - Haga click en "Enviar código de verificación".
    Recibirá un email con un código de verificación
    que debe introducir. you will receive an email
    with a verification code you have to enter
    (se mostrará un nuevo campo en el formulario
    para introducir el código de verificación).
- 4. Seleccione y confirme una nueva contraseña.
- 5. Escriba sus datos personales
  - \* Rellenar campo obligatorio

We need to verify your email address. Please use the form below to get and to enter the necessary verification code.

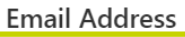

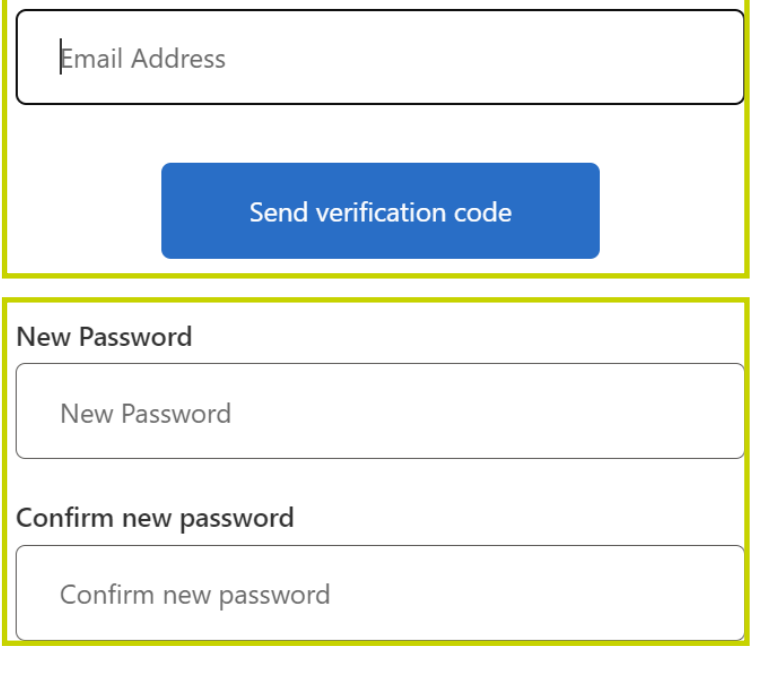

Contact details

First name\*

First name\*

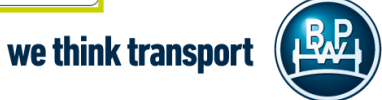

 6. A hacer click en "Create Account" su registro se ha completado si ha consignado todos los campos

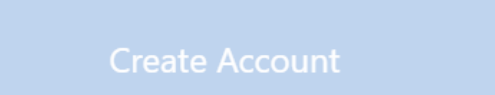

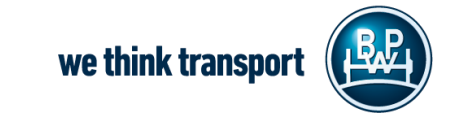

# 03 Acceder / Cerrar sesión

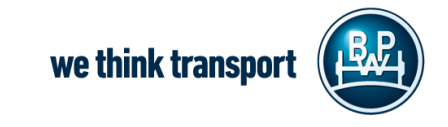

### **03 Acceder**

<u>Pre requisito:</u> tener una cuenta or registro completo.

- Por favor, seleccione el botón "Log in now"
- Introduzca su dirección de email y contraseña
- Haga click en Sign In
- ¡Listo!
  - Ya se pueden usar las funcionalidades del portal

#### Your Access to MyBPW

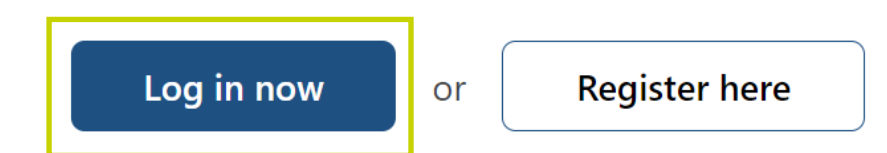

| Please fill in your access data |  |
|---------------------------------|--|
| Email                           |  |
| Password                        |  |
| Forgot your password?           |  |
| Sign in                         |  |

Don't have an account? Sign up now

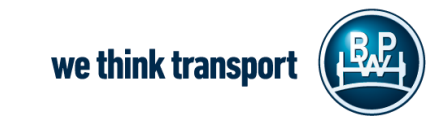

### 03 Cerrar sesión

Quiere **cerrar sesión** de la aplicación

- Su cuenta aparece en la parte superior derecha del portal de cliente MyBPW
- Haga click en el icono (Person) y seleccione
   Log out

| Mustermai<br>Mustermai | nn@bpw.de |  |   |
|------------------------|-----------|--|---|
| Language               |           |  | × |
| 💦 Eng                  | English   |  |   |
|                        | Log out   |  |   |

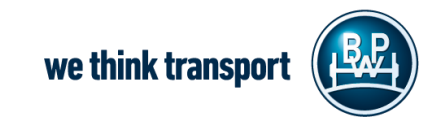

# 04 Gestión de contraseña

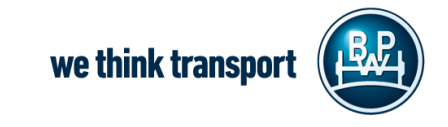

### 04 Gestión de contraseña

En caso de que haya **olvidado** su contraseña o desee confiurar una nueva:

Seleccione el botón "Log in now"

Haga click en "Forgot your password?"

Nota BPW Group: usuarios usando una información de registro existente en la plataforma BPW Collaboration no pueden resetear su contraseña aquí

#### Your Access to MyBPW

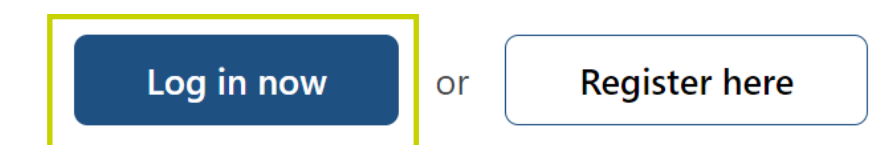

#### Please fill in your access data

Email
Password
Forgot your password?
Sign in
Don't have an account? Sign up now

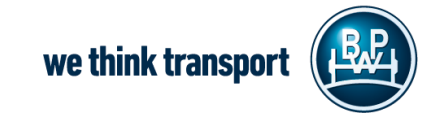

### 04 Gestión de contraseña

- Será redirigido a **otro formulario**.
- Introduzca su dirección de email y haga click en el botón "Send verification code"
- Siga las instrucciones que encontrará en email separado
- Introduzca el código de verificación recibido en el email y haga click en Verify Code y continue
- Introduzca su nueva contraseña y haga click en continue
- Su contraseña ha sido actualizada

below to get and to enter the necessary verification code. Email Address **Email Address** Send verification code Verification code Verify code Send new code

we think transpor

We need to verify your email address. Please use the form

# 05 Recambios y listas de piezas

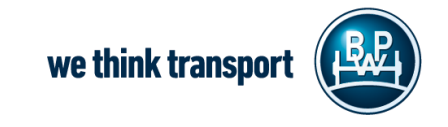

### 05 Recambios y listas de piezas

- En el desplegable "Spare parts and parts lists" se ha agrupado la información sobre vehículos industriales y agrícolas
- Aquí puede encontrar fácilmente spare parts *(recambios)* y/o listas de piezas, así como listas vinculadas
- Puede seleccionar chips de filtro (recambios o listas de piezas)
- Mediante la búsqueda, puede encontrar números de artículo específicos, buscar por texto completo o incluso con ayuda de un genérico [\*] (véase la ayuda para la búsqueda)

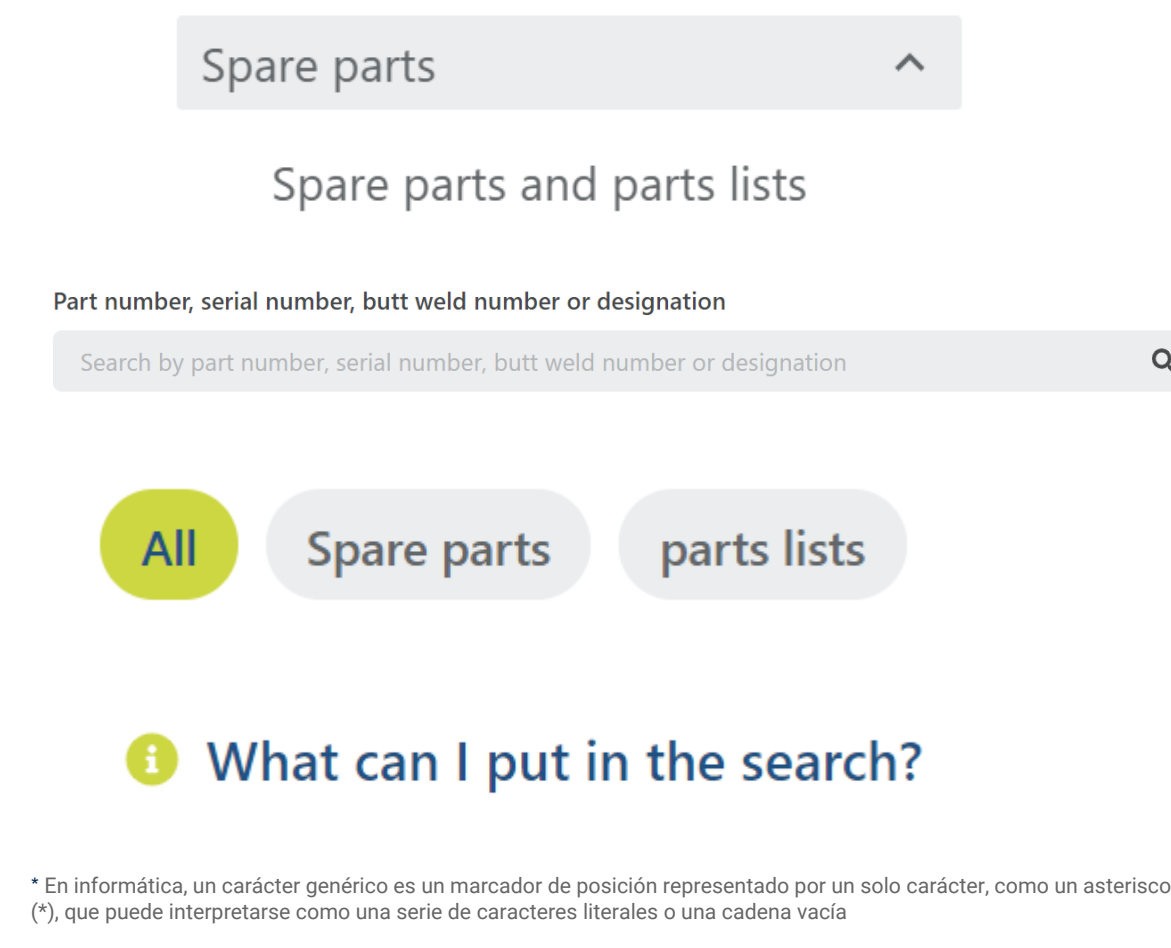

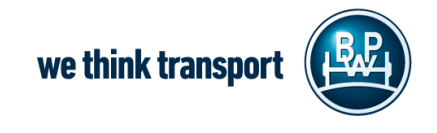

### 05 Recambios y listas de piezas

- Ha recibido un resultado de búsqueda
- Puede ver en profundidad información detallada, como el peso

Adicionalmente, es posible exportar en archivo
 PDF recibiendo cómodamente una imagen del producto además de la lista de piezas.

**<** Spare parts and parts lists

#### 05.091.46.32.1

#### Brake shoe assembly, with lining

Position 330 GewichtKg 7,525

Verwendung SN 4218 Abmessung SN 4218 ECO Drum

Zusatztext item 335, 350, 357

🛓 PDF Export

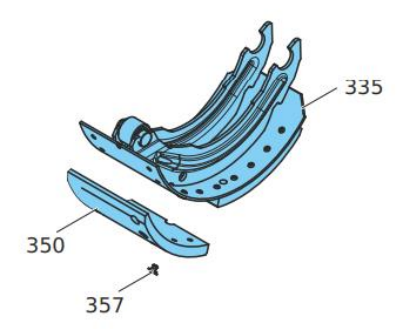

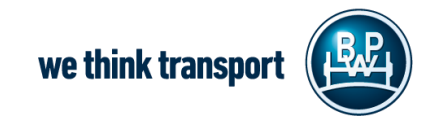

# 06 Sustitución de referencias

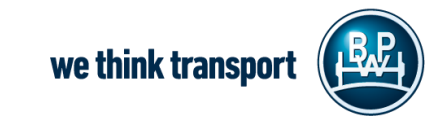

### 06 Sustitución de referencias

En el desplegable "Part number
 changes" (cambios en número de piezas)
 puede ver si hay un ítem sustituto para un
 producto existente (antiguo)

También puede restringir la fecha de lanzamiento

#### Part number changes

#### Limit publication date

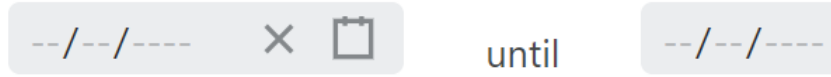

2 MyBPW – documento clientes Noviembre 2021

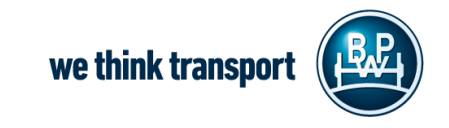

X

# Muchas gracias por su atención

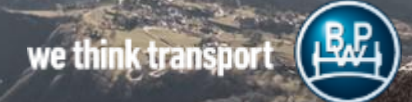